# Manual de Instalación del Sistema

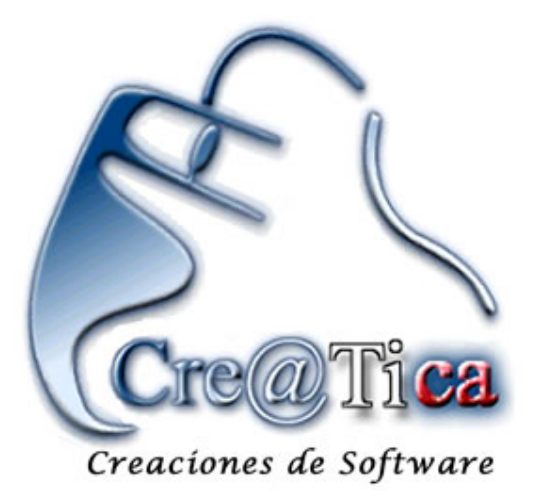

Esta es una guía rápido de cómo hacer una instalación básica para un sistema creado por Cre@tica en Visual Basic 6.0

## 1. Verificar al Configuración Regional

a. Entrar a Panel de Control

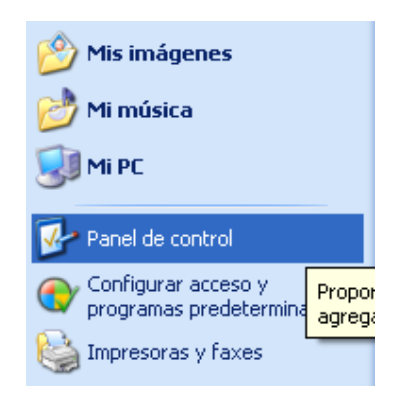

b. Pasar a Vista Clásica

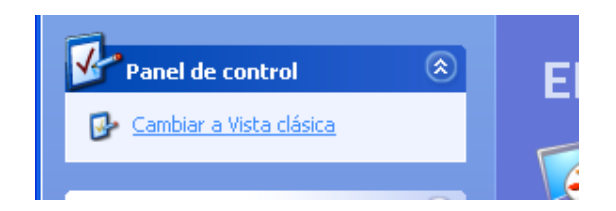

#### c. Entrar a Configuración Regional

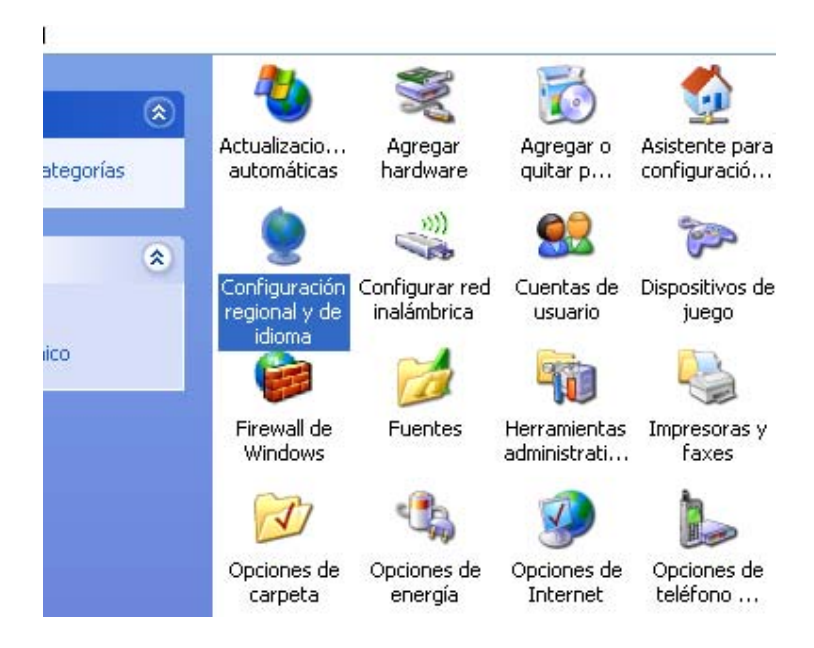

#### d. Ponerlo en Español Costa Rica

| Configuración regional y de idioma 🛛 🔹 💽                                                                                                    |
|----------------------------------------------------------------------------------------------------|
| Opciones regionales Idiomas Opciones avanzadas                                                                                                    |
| Estándares y formatos                                                                                                    |
| Esta opción afecta al formato que algunas aplicaciones dan a los<br>números, monedas, fechas y horas.                                                       |
| Seleccione un elemento para que coincida con sus preferencias o haga<br>clic en Personalizar para elegir su propia configuración:                           |
| Español (Costa Rica) 🛛 🖌 Personalizar                                                                                                    |
| Ejemplos                                                                                                    |
| Número: 123.456.789,00                                                                                                    |
| Moneda: @123.456.789,00                                                                                                    |
| Hora: 11:41:44 a.m.                                                                                                    |
| Fecha corta: 13/02/2008                                                                                                    |
| Fecha larga: Miércoles, 13 de Febrero de 2008                                                                                                    |
| Ubicación<br>S <u>e</u> leccione su ubicación actual para ayudar a los servicios a<br>suministrarle información local, como noticias y el tiempo.<br>España |
|                                                                                                    |
| Aceptar Cancelar Apli <u>c</u> ar                                                                                                    |

e. Darle en Personalizar y Cambiar en Símbolo Decimal a "." (Punto) Y el separador de Miles a "," (Coma).

| Personalizar la configuración regional 🛛 🔹 💽 |                           |                  |  |
|----------------------------------------------|---------------------------|------------------|--|
| Números Moneda Hora Fecha                    |                           |                  |  |
| Muestra<br>Positivo: 123.456.789,00          | Negativo: -123.456.789,00 |                  |  |
| Símb <u>o</u> lo decimal:                    |                           |                  |  |
| Número de <u>d</u> ígitos decimales:         | 2                         |                  |  |
| Símbolo de separación de miles:              |                           |                  |  |
| Número de dígitos en gr <u>u</u> po:         | 123.456.789               |                  |  |
| Sím <u>b</u> olo de signo negativo:          | •                         |                  |  |
| <u>F</u> ormato de número negativo:          | -1,1 💌                    |                  |  |
| Mostrar ceros a la i <u>z</u> quierda:       | 0,7 💌                     |                  |  |
| S <u>e</u> parador de listas:                | . 💌                       |                  |  |
| Sistem <u>a</u> de medida:                   | Métrico 🔽                 |                  |  |
|                                              |                           |                  |  |
| (                                            | Aceptar Cancelar          | Apli <u>c</u> ar |  |

f. Hay que pasarse a Moneda y hacer lo mismo, Cambiar en Símbolo Decimal a "." (Punto) Y el separador de Miles a "," (Coma).

| Personalizar la configuración re         | egional                     | ?×               |
|------------------------------------------|-----------------------------|------------------|
| Números Moneda Hora Fecha                |                             |                  |
| Muestra<br>Positivo: @123.456.789,00     | Negativo: (#123.456.789,00) |                  |
| <u>S</u> ímbolo de moneda:               | ¢ 🗸                         |                  |
| <u>F</u> ormato de moneda positivo:      | ¢1,1 💌                      |                  |
| F <u>o</u> rmato de moneda negativo:     | @1,1)                       |                  |
| Símbolo <u>d</u> ecimal:                 |                             |                  |
| <u>N</u> úmero de dígitos decimales:     | 2                           |                  |
| Sí <u>m</u> bolo de separación de miles: | 1                           |                  |
| Número de dígitos en gr <u>u</u> po:     | 123.456.789                 |                  |
|                                          |                             |                  |
|                                          | Aceptar Cancelar            | Apli <u>c</u> ar |

### 2. Crear el Dsn (si es base de datos Sql Server\*)

- a. Ir al Siguiente Menú: Panel de Control->Herramientas Administrativas->Orígenes de datos (ODBC)
- b. Seleccionar Dsn de Sistema si es Windows 7 o superior debe realizarse en DSN de Usuario.
- c. En casos de que el Windows sea de 64bits se deberá crear el odbc usando el Programa de 32 bits ubicado en: C:\Windows\SysWOW64\odbcad32.exe

| 🚱 🗢 📕 « Disco local (C:) 🕨 Windows 🕨 SysWC                                                                        | DW64 • • • • Buscar SysWOW64                                                    | <u>با</u>                                                          |
|----------------------------------------------------------------------------------------------------|---------------------------------------------------------------------------------|--------------------------------------------------------------------|
| Organizar 🔻 📷 Abrir Grabar Archivos de                                                                            | compatibilidad Nueva carpeta                                                    | · · · ·                                                            |
| <ul> <li>★ Favoritos</li> <li>↓ Descargas</li> <li>♦ Dropbox</li> <li>■ Escritorio</li> <li>♥ Reitorio</li> </ul> | Nombre<br>odbc32gt.dll<br>odbcad32.exe<br>odbcbcp.dll<br>odbccopf.dll           | Fecha de m<br>13/07/2009<br>13/07/2009<br>13/07/2009<br>20/11/2010 |
| <ul> <li>Sitios recientes</li> <li>OneDrive</li> <li>odbcad32.exe Fecha de modifica 13/07/2</li> </ul>            | obcconf.exe            • odbcconf.exe           • • • • • • • • • • • • • • • • | 13/07/2009                                                         |
| Aplicación Tamaño: 84.0 KB                                                                                        |                                                                                 | p                                                                  |

#### Una vez creando el ODBC.

| 🚳 Administrado                      | r de orígene:                                                       | s de datos ODBC                                                                |                                              | ? ×                                         |
|-------------------------------------|---------------------------------------------------------------------|--------------------------------------------------------------------------------|----------------------------------------------|---------------------------------------------|
| Controladores<br>DSN de usua        | Trazas<br>rio                                                       | Agrupación de cone<br>DSN de sistema                                           | xiones  <br>DSN                              | Acerca de<br>I de archivo                   |
| Orígenes de datos                   | : de <u>s</u> istema:                                               |                                                                                |                                              |                                             |
| Nombre Contro                       | lador                                                               |                                                                                |                                              | Agregar                                     |
|                                     |                                                                     |                                                                                |                                              | Quitar                                      |
|                                     |                                                                     |                                                                                |                                              | Configurar                                  |
|                                     |                                                                     |                                                                                |                                              |                                             |
|                                     |                                                                     |                                                                                |                                              |                                             |
|                                     |                                                                     |                                                                                |                                              |                                             |
| Un Ori<br>cómo<br>sistem<br>servici | gen de datos de<br>conectarse al pro<br>a es visible para<br>os NT. | sistema ODBC almacena<br>oveedor de datos indicad<br>todos los usuarios de est | i información<br>o. Un Orige<br>e equipo, in | n acerca de<br>n de datos de<br>cluidos los |
|                                     | Aceptar                                                             | Cancelar                                                                       | Apli <u>c</u> ar                             | Ayuda                                       |

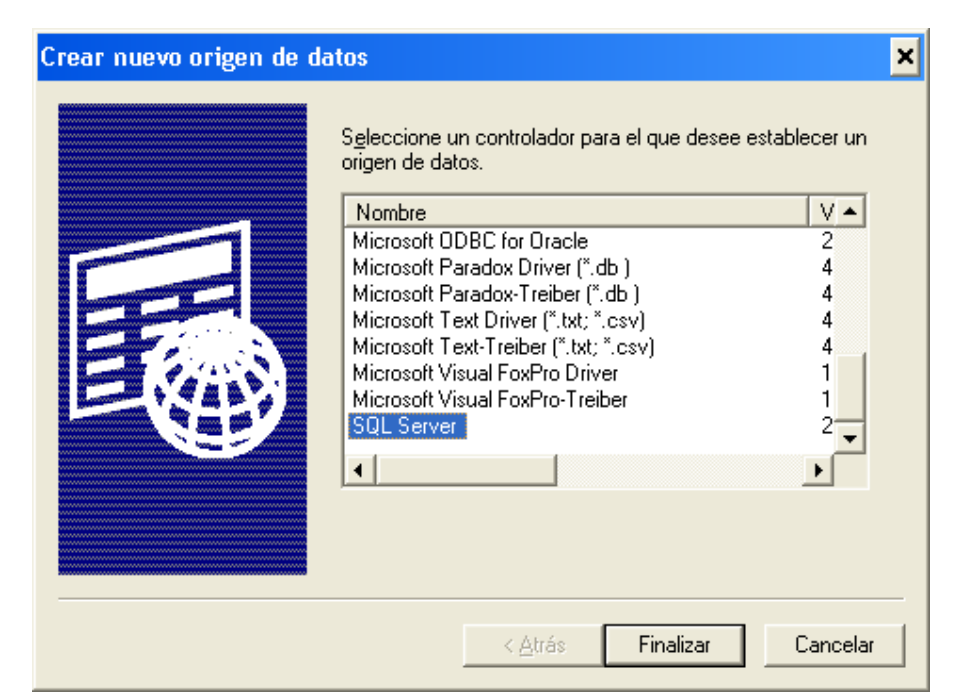

d. Presionar Agregar y Seleccionar Sql Server y Darle Finalizar

e. Completar el nombre del Dsn y el Servidor de Sql Server, Presionar Siguiente

| Configuración DSN de          | Microsoft SQL Server                                                                                                    | X |
|-------------------------------|----------------------------------------------------------------------------------------------------|---|
| Seleccione un co-<br>hbre<br> | Este asistente le ayudará a crear un origen de datos ODBC que podrá<br>usar para conectarse a SQL Server.<br>¿Qué nombre desea utilizar para referirse al origen de datos?<br><u>Nombre: DsnCreatica</u><br>¿Cómo desea describir el origen de datos?<br><u>D</u> escripción:<br>¿Con qué servidor SQL Server desea conectarse?<br>Ser <u>v</u> idor: Servidor | T |
|                               | Finalizar Siguiente > Cancelar Ayuda                                                                                                    |   |

f. Completar la información del usuario de la cuenta y presionar siguiente, para la clave del SA, por favor comunicarse con el administrador del sistema.

| Crear un nuevo origer                                                                                       | n de datos para SQL Server 🛛 🗙                                                                                                    |
|----------------------------------------------------------------------------------------------------|----------------------------------------------------------------------------------------------------|
| Seleccione un co-<br>mbre<br>oscit Access<br>oscit Excel<br>Solt Base<br>oscit Pare<br>Com Pare<br>Com Pare | <ul> <li>¿Cómo desea que SQL Server compruebe la autenticidad del Id. de inicio de sesión?</li> <li>Con la autenticación de Windows <u>N</u>T, mediante el Id. de inicio de sesión de red.</li> <li>Con la autenticación de SQL Server, mediante un Id. de inicio de sesión y una contraseña escritos por el usuario.</li> <li>Para cambiar la biblioteca de red usada para comunicarse con SQL Server, haga clic en Configuración del cliente.</li> <li>Conectar con SQL Server para obtener la configuración predeterminada de las opciones de configuración adicionales.</li> <li>[d. de inicio de sesión: sa<br/>Contraseña: *******</li> </ul> |
|                                                                                                    | < <u>A</u> trás Siguien <u>t</u> e > Cancelar Ayuda                                                                                                    |

g. Seleccionar la base de Datos Deseada

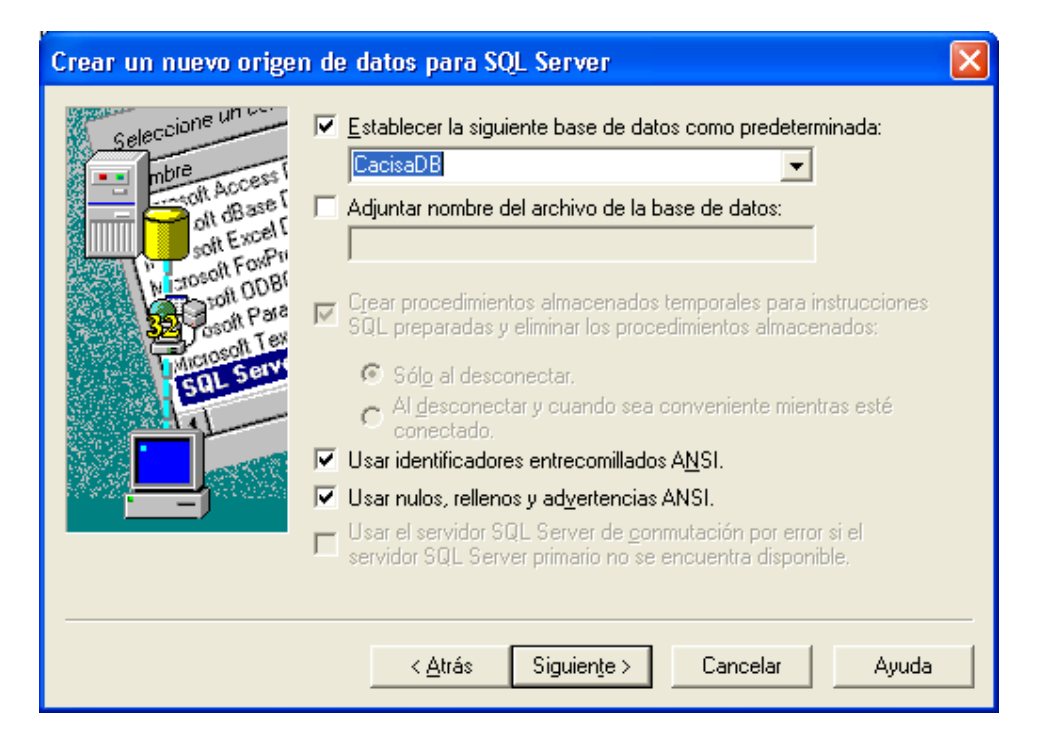

h. Luego Darle Siguiente, luego otra vez siguiente y luego Finalizar.

| 🗿 Administrador                          | de orígenes                                                         | de datos ODBC                                                               |                                               | ? 🔀                                         |
|------------------------------------------|---------------------------------------------------------------------|-----------------------------------------------------------------------------|-----------------------------------------------|---------------------------------------------|
| Controladores<br>DSN de usuar            | Trazas<br>o                                                         | Agrupación de con<br>DSN de sistema                                         | exiones  <br>  DSN                            | Acerca de  <br>I de archivo                 |
| Orígenes de datos                        | de <u>s</u> istema:                                                 |                                                                             |                                               |                                             |
| Nombre Cor<br>DsnCreatica SQ             | t <del>rolador</del><br>∟ Server                                    |                                                                             |                                               | Agregar<br>Quitar<br>Configurar             |
| Un Orig<br>cómo c<br>sistema<br>servicio | gen de datos de<br>conectarse al pro<br>a es visible para<br>as NT. | sistema ODBC almacen<br>oveedor de datos indica<br>todos los usuarios de es | a informació<br>do. Un Orige<br>te equipo, in | n acerca de<br>n de datos de<br>cluidos los |
|                                          | Aceptar                                                             | Cancelar                                                                    | Apli <u>c</u> ar                              | Ayuda                                       |

### 3. Crear Unidad de Red

a. Ir a "Mis Sitios de red", en Herramientas Buscar Conectar a Unidad de Red

| D.                            |             |                             |                                   |   |  |
|-------------------------------|-------------|-----------------------------|-----------------------------------|---|--|
| 😼 Mis sitios de red           |             |                             |                                   |   |  |
| Archivo Edición Vei           | r Favoritos | Herramientas                | Ayuda                             | _ |  |
| 🕞 Atrás 🔹 🌍                   | - 🏂 🔎       | Conectar a u<br>Desconectar | inidad de red<br>de unidad de red |   |  |
| Dirección 🧐 Mis sitios de red |             |                             | -                                 |   |  |
| Tareas de red                 |             | Opciones de                 | carpeta                           |   |  |
| rarcas acrea                  |             |                             | / <b>*</b> A                      |   |  |

c. Completar la siguiente información

| Conectar a unidad de | red                                                                                                    | × |
|----------------------|----------------------------------------------------------------------------------------------------|---|
|                      | Windows puede ayudarle a conectarse a una carpeta<br>compartida de red y a asignar una letra de unidad a la<br>conexión para que pueda obtener acceso usando Mi PC.<br>Especifique la letra de unidad para la conexión y la<br>carpeta a la que desea conectarse: |   |
|                      | Unidad: Z:                                                                                                    | _ |
|                      | Carpeta: \\servidor\creatica                                                                                                    |   |
|                      | Ejemplo: \\servidor\recurso_compartido                                                                                                    |   |
|                      | Co <u>n</u> ectar de nuevo al iniciar sesión                                                                                                    |   |
|                      | Conectar usando otro <u>nombre de usuario</u> .                                                                                                    |   |
|                      | Suscribirse a almacenamiento remoto o<br>conectarse a un servidor de red.                                                                                                    |   |
|                      | < <u>A</u> trás <b>Finalizar</b> Cancelar                                                                                                    |   |

- 4. Instalación del Paquete del Sistema (Conjunto de librerías que permiten la ejecución del sistema)
  - a. Ir la Siguiente Dirección y ejecutar el archivo Setup.exe

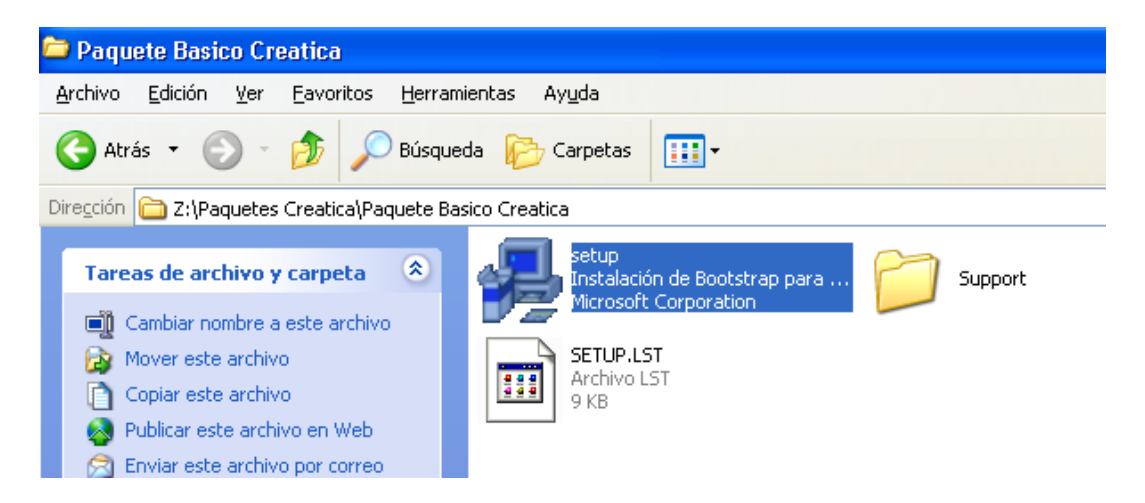

- b. Seguir los pasos de Instalación hasta que termine.
- c. Si diera algún error de Versiones, presione Omitir.
- 5. Copiando la carpeta de configuración local del sistema a. Ir la siguiente dirección:

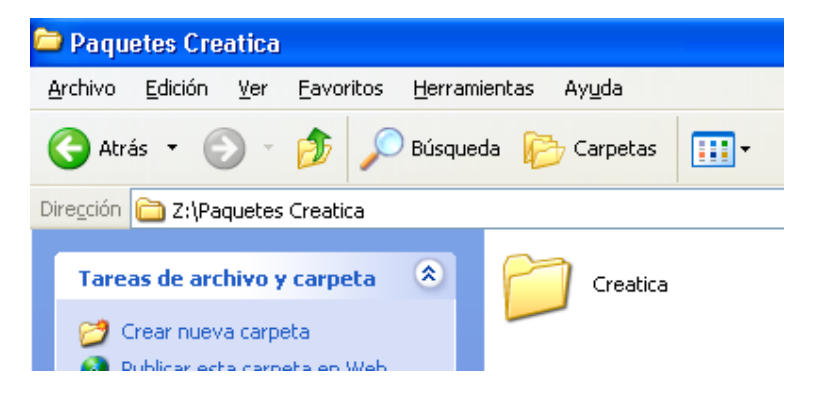

- b. Copiar la Carpeta "Creatica" a la unidad C: de la maquina que se está instalando.
- c. Quedando de esta Forma

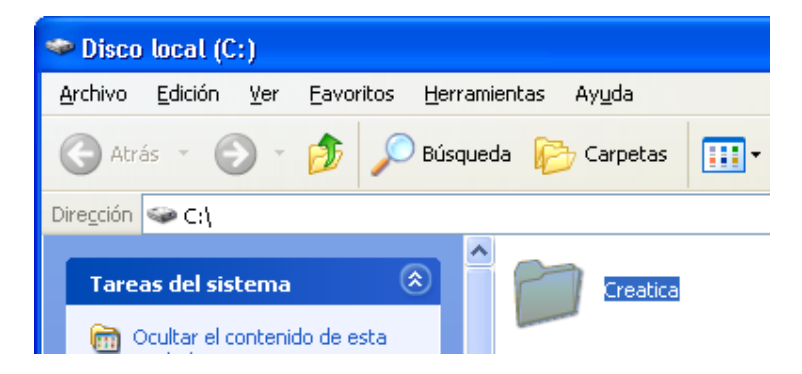

Cre@Tica, Todos los Derechos Reservados. 2014 Web. <u>www.creatica.co.cr</u> Teléfonos: 2560-5960 / 2263-4223

### 6. Creando el Acceso Directo

a. Estando en el escritorio de la maquina presionar Clic Derecho del Mouse y seleccionar la siguiente opción:

|                                                       |    | Carpeta<br><u>A</u> cceso directo                                                                                          |
|-------------------------------------------------------|----|----------------------------------------------------------------------------------------------------|
| Organizar iconos                                      |    | <ul> <li>Maletín</li> <li>Imagen de mapa de bits</li> <li>Documento de Microsoft Word</li> </ul>                           |
| Actualizar                                            |    | Aplicación Microsoft Office Access                                                                                         |
| Pegar<br>Pegar acceso directo<br>Deshacer Copiar Ctrl | +Z | Presentation de Microsoft PowerPoint     Documento de Microsoft Office Publisher     WinRAR archive     Documento de texto |
| Propiedades de gráficos<br>Opciones gráficas          | •  | <ul> <li>Documento de texto</li> <li>Archivo de sonido</li> <li>Hoja de cálculo de Microsoft Excel</li> </ul>              |
| Nuevo                                                 | Þ  | 📜 WinRAR ZIP archive                                                                                                    |

b. Escribir la siguiente información o seleccionar el archivo desde el botón de Examinar y Presionar Siguiente.

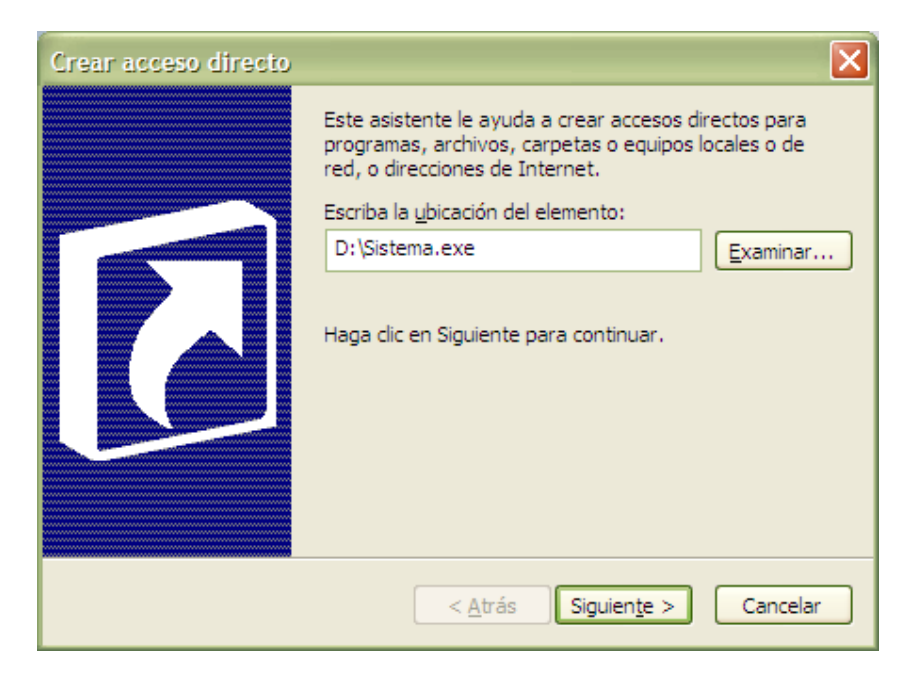

c. Luego Presionar Finalizar.

#### 7. Ingresando al Sistema.

a. Ingresando al sistema puede aparecer la siguiente pantalla de configuración. Confirmar con el administrador del sistema para corroborar la información y actualizar.

| Configuración de la PC |                          |
|------------------------|--------------------------|
|                        |                          |
| Co                     | onfiguración del Sistema |
|                        |                          |
| Unidad en la que       | e va a trabajar          |
| Actual C:              | 🖃 c: 💌                   |
| Base:                  | SQL                      |
| Servidor               | SevidorSalServer 🗨       |
| Nambra DNC             | DecOunting               |
| Nombre DNS             | UshCreatica              |
| Usuario SQL            | UsuarioSQL               |
| Clave SQL              | ****                     |
|                        |                          |
| Nombre base AUX        | dbMaxis 💌 💣              |
| Nombre base CONTA      | Bacon                    |
| Otros                  | Cambiar Salir            |
|                        |                          |
|                        |                          |
|                        |                          |

 Listo, Puede Ingresar al Sistema, si no tiene clave de acceso por favor consulte al administrador del sistema para que le proporcione una.

| Usuario:<br>Clave: |                    |
|--------------------|--------------------|
| Aceptar            | Cancelar           |
|                    | Usuario:<br>Clave: |

R&R Soporte y Desarrollo S.A. (Cre@tica) Ced: 3-101-261-888

Web Site: http://www.creatica.co.cr

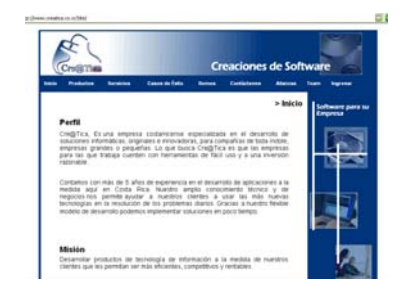

José Daniel Rodríguez B.

Esteban Ramírez Q.

Oficina: 2560-59-60 / 2263-42-23 Teléfono: 8826-7845 e-mail: <u>irodriguez@creatica.co.cr</u> Teléfono: 8826-7859 e-mail: <u>eramirez@creatica.co.cr</u>

Para más información y Descargas ir al sitio <u>www.creatica.co.cr</u> en el menú de "Descargas"